Abteilungsleiter/PDL

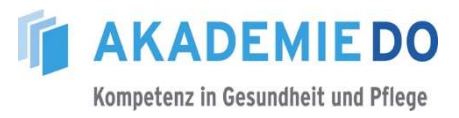

## Anleitung zur Weiterleitung des

## Anmeldeformulars an die AkademieDO, per Mail

Sie haben ein beschreibbares PDF-Dokument "Anmeldeformular" seitens eines Vorgesetzten eines/r Mitarbeiter\*in per Mail erhalten.

Folgen Sie bitte der weiteren Vorgehensweise:

1. öffnen Sie das in der Mail beigefügte PDF-Dokument

| 🗄 5 C                                                                                                    | <b>↑</b> Ψ =                                                 | Anmeldeformu                                              | ılar Veranstaltung - N | Nachricht (HTML)                                                       | T          | -                 |  | × |
|----------------------------------------------------------------------------------------------------|--------------------------------------------------------------|-----------------------------------------------------------|------------------------|------------------------------------------------------------------------|------------|-------------------|--|---|
| Datei Na                                                                                                    | chricht 🛛 🛛 Was möchten Sie                                  | tun?                                                      |                        |                                                                        |            |                   |  |   |
| līk Koschen<br>Löschen                                                                                                    | Antworten     Allen antworten     Weiterleiten     Antworten | Hübener<br>An Vorgesetzte(n)<br>Team-E-Mail<br>QuickSteps | Verschieben            | Als ungelesen markieren Kategorisieren * Nachverfolgung * Markierungen | Übersetzen | Q<br>Zoom<br>Zoom |  | ~ |
| Mi 28.04.2021 13:54<br>Giese, Stefanie<br>Anmeldeformular Veranstaltung<br>An Giese, Stefanie                              |                                                              |                                                           |                        |                                                                        |            | ^                 |  |   |
| Sehr geehrter,<br>beiliegend übersende ich das meinerseits ausgefüllten Anmeldeformular (nach Genehmigung), an Sie.<br>MfG |                                                              |                                                           |                        |                                                                        |            |                   |  |   |

## A) VARIANTE \*die Teilnahme wird genehmigt\*

| vom Abteilungsleiter/PDL auszufüllen:                                                                   |                                                                             |  |  |  |
|----------------------------------------------------------------------------------------------------|-----------------------------------------------------------------------------|--|--|--|
| Die Teilnahme wird genehmigt                                                                            | <ul> <li>(der Antrag ist an die AkademieDO per E-Mail zu leiten)</li> </ul> |  |  |  |
| Die Teilnahme wird nicht genehn                                                                         | nigt Rückmeldung/-sendung an den/die MA*in auf dem Dienstwege)              |  |  |  |
|                                                                                                    |                                                                             |  |  |  |
| Begründung:                                                                                             |                                                                             |  |  |  |
|                                                                                                    |                                                                             |  |  |  |
| Datum/weitergeleitet durch<br>Abteilungsleitung/PDL:                                                    | 01.01.2021 Vor- und Zuname                                                  |  |  |  |
| bei Genehmigung: bitte senden Sie den Antrag per <u>E-Mail</u> an AkademieDO (akademiedo@klinikumdo.de) |                                                                             |  |  |  |
|                                                                                                    |                                                                             |  |  |  |

- entsprechend einen Haken an die Stelle "Die Teilnahme wird genehmigt" setzen (siehe Pfeil)
- Datum, Vor und Zuname an die entsprechende Stelle / Spalte einfügen (ebenfalls mit einem Pfeil gekennzeichnet)

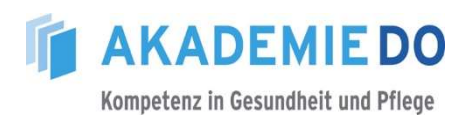

- a) senden Sie das Dokument wie folgt, per Mail, an die AkademieDO:
  - klicken Sie mit der Maus auf den Reiter "Werkzeuge", oben links am Bildrand

| Anmeldeformular, ab Mai 2021.pdf - Adobe Acrobat Reader DC |     |
|------------------------------------------------------------|-----|
| Datei Bearbeiten Anzeige Fenster Hilfe                     |     |
| Start Werkzeuge Anmeldeformular, a ×                       |     |
| 🖺 ☆ 命 🖶 🖂 🔍                                                | (†) |

• klicken Sie auf das Symbol "Freigeben"

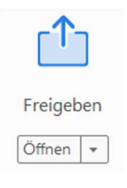

 klicken Sie -im geöffneten nächsten Fenster- mit der Maus auf das Feld "An E-Mail anhängen"

| 2 Finen Link erhalten   |                                                                   |
|-------------------------|-------------------------------------------------------------------|
| - Ciner Cine entitlent  | Datei als E-Mail-Anhang versenden                                 |
| Personen einladen       |                                                                   |
| An E-Mail anhängen      | Annangen mitteis:                                                 |
|                         | <ul> <li>Standard-E-Mail-Anwendung (Microsoft Outlook)</li> </ul> |
| Unterschriften anfragen | O Web-E-Mail                                                      |
|                         | Freigabe für Acrobat Reader für eine bessere Zusammenarbeit:      |
|                         | Einen Link anstelle eines Anhangs senden                          |
|                         | Feedback an einem Ort zusammentragen und Antworten verfolgen      |
|                         | Überprüfer können ihre Kommentare gegenseitig anzeigen und        |
|                         | beantworten.                                                      |
|                         | Jetzt ausprobieren                                                |
|                         | <u></u>                                                           |
| Dateien hinzufügen      | Meine Auswahl merken     Sender                                   |

• klicken Sie im Anschluss auf das Feld "Senden"

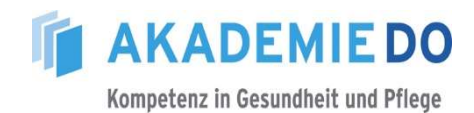

- b) füllen Sie das in Outlook geöffnete Fenster der Mail in bekannter Form aus:
  - Feld "An" (siehe 1)
     E-Mail-Adresse der AkademieDO eingeben akademiedO@klinikumdo.de
  - Feld "Betreff" (siehe 2) Text frei wählbar
  - Mail-Text (siehe 3)
     Worte frei wählbar

| 🖬 🕤 🕐 🗄 👻 🗧 Anmeldeformular ab Mai 2021 (002).pdf - Nachricht (HTML)                                                                                                    |                                                                                                    |
|----------------------------------------------------------------------------------------------------|----------------------------------------------------------------------------------------------------|
| Datei Nachricht Einfügen Optionen Text formatieren Überprüfen ${\mathbb Q}$ Was möchten Sie tun?                                                                                                    |                                                                                                    |
| Image: Second state state sta | <ul> <li>Nachverfolgung *</li> <li>Wichtigkeit: hoch</li> <li>Wichtigkeit: niedrig</li> <li>Markierungen G</li> </ul> |
| An AkademieDO: 1<br>Senden Bcc<br>4 Betreff Anmeldeformular ab Mai 2021 (002).pdf 2<br>Angefust Anmeldeformular ab Mai 2021 (002).pdf •                                                                                                    |                                                                                                    |
| An das Team der AkademieDO:                                                                                                    |                                                                                                    |
| Genehmigtes Anmeldeformular zum Weiteren.                                                                                                    |                                                                                                    |
| Mfg 3                                                                                                    |                                                                                                    |
|                                                                                                    |                                                                                                    |

• anschließend klicken Sie auf den Button "Senden" (siehe 4 und Pfeil)

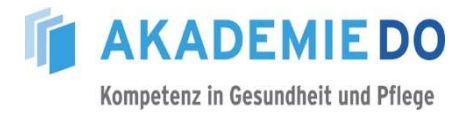

## B) Variante \*bei Ablehnung der Teilnahme an einer Veranstaltung\*

| (der Antrag ist an die AkademieDO per E-Mail zu leiten) (Rückmeldung/-sendung an den/die MA*in auf dem Dienstwege) (Rückmeldung/-sendung an den/die MA*in auf dem Dienstwege) uname E-Mail an AkademieDO (akademiedo@klinikumdo e Teilnahme wird nicht abgelehnt" setzen palte einfügen ende Stelle / Spalte einfügen il, an den/die Mitarbeiter*in zurück: Werkzeuge", oben links am Bildrand •                                                                                                    |
|----------------------------------------------------------------------------------------------------|
| (Rückmeldung/-sendung an den/die MA*in auf dem Dienstwege)<br>uname<br>-Mail an AkademieDO (akademiedo@klinikumdo<br>e Teilnahme wird nicht abgelehnt" setzen<br>palte einfügen<br>ende Stelle / Spalte einfügen<br>il, an den/die Mitarbeiter*in zurück:<br>Werkzeuge", oben links am Bildrand<br>*                                                                                                    |
| uname Mail an AkademieDO (akademiedo@klinikumdo e Teilnahme wird nicht abgelehnt" setzen palte einfügen ende Stelle / Spalte einfügen il, an den/die Mitarbeiter*in zurück: Werkzeuge", oben links am Bildrand • • • • • • • •                                                                                                    |
| uname<br>Mail an AkademieDO (akademiedo@klinikumdo<br>e Teilnahme wird nicht abgelehnt" setzen<br>palte einfügen<br>ende Stelle / Spalte einfügen<br>il, an den/die Mitarbeiter*in zurück:<br>Werkzeuge", oben links am Bildrand<br>()<br>()<br>()<br>()<br>()<br>()<br>()<br>()<br>()<br>()                                                                                                    |
| Aname<br>-Mail an AkademieDO (akademiedo@klinikumdo<br>e Teilnahme wird nicht abgelehnt" setzen<br>palte einfügen<br>ende Stelle / Spalte einfügen<br>il, an den/die Mitarbeiter*in zurück:<br>Werkzeuge", oben links am Bildrand<br>()<br>()<br>()<br>()<br>()<br>()<br>()<br>()<br>()<br>()                                                                                                    |
| Mail an AkademieDO (akademiedo@klinikumdo<br>e Teilnahme wird nicht abgelehnt" setzen<br>palte einfügen<br>ende Stelle / Spalte einfügen<br>il, an den/die Mitarbeiter*in zurück:<br>Werkzeuge", oben links am Bildrand                                                                                                    |
| e Teilnahme wird nicht abgelehnt" setzen<br>palte einfügen<br>ende Stelle / Spalte einfügen<br>il, an den/die Mitarbeiter*in zurück:<br>Werkzeuge", oben links am Bildrand                                                                                                    |
| e Teilnahme wird nicht abgelehnt" setzen<br>palte einfügen<br>ende Stelle / Spalte einfügen<br>il, an den/die Mitarbeiter*in zurück:<br>Werkzeuge", oben links am Bildrand                                                                                                    |
| <pre>palte einfügen ende Stelle / Spalte einfügen il, an den/die Mitarbeiter*in zurück: .Werkzeuge", oben links am Bildrand </pre>                                                                                                    |
| palte einfügen<br>ende Stelle / Spalte einfügen<br>il, an den/die Mitarbeiter*in zurück:<br>Werkzeuge", oben links am Bildrand                                                                                                    |
| ende Stelle / Spalte einfügen<br>il, an den/die Mitarbeiter*in zurück:<br>Werkzeuge", oben links am Bildrand                                                                                                    |
| ende Stelle / Spalte einfügen<br>il, an den/die Mitarbeiter*in zurück:<br>Werkzeuge", oben links am Bildrand<br>*                                                                                                    |
| <ul> <li>il, an den/die Mitarbeiter*in zurück:</li> <li>Werkzeuge", oben links am Bildrand</li> <li>*</li> <li>Total and the second second s</li></ul> |
| il, an den/die Mitarbeiter*in zurück:<br>Werkzeuge", oben links am Bildrand<br>*                                                                                                    |
| Werkzeuge", oben links am Bildrand                                                                                                    |
| Werkzeuge", oben links am Bildrand<br>*                                                                                                    |
|                                                                                                    |
|                                                                                                    |
|                                                                                                    |
|                                                                                                    |
|                                                                                                    |
|                                                                                                    |
|                                                                                                    |
| ter- mit der Maus auf das Feld                                                                                                    |
| chluss auf das Feld Senden"                                                                                                    |
|                                                                                                    |
|                                                                                                    |
|                                                                                                    |
|                                                                                                    |
|                                                                                                    |
|                                                                                                    |
|                                                                                                    |
|                                                                                                    |
|                                                                                                    |
|                                                                                                    |

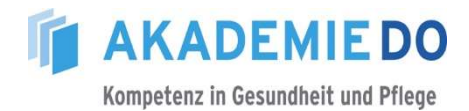

- e) füllen Sie das in Outlook geöffnete Fenster der Mail in bekannter Form aus:
  - Feld "An" (siehe 1) Name des/ der Mitarbeiter\*in auswählen
  - Feld "Betreff" (siehe 2) Ablehnung / Veranstaltungstitel (frei wählbare Worte)
  - Mail-Text (siehe 3)

| Worte frei wählbar | e frei wählbar |
|--------------------|----------------|
|--------------------|----------------|

| 🗄 ኇ ធ 🗼 👳                                                                                                    | Ablehnung zur Veranstaltung ** - Nachricht                                                                                                    | (HTML) 🗈 🗆 🗡                                                                                                    |  |  |  |  |
|----------------------------------------------------------------------------------------------------|----------------------------------------------------------------------------------------------------|----------------------------------------------------------------------------------------------------|--|--|--|--|
| Datei Nachricht Einfügen                                                                                                    | Optionen Text formatieren Überprüfen 🏾 🖓 Was                                                                                                    | möchten Sie tun?                                                                                                    |  |  |  |  |
| Calibri (1 ~ 11<br>Einfügen                                                                                                    | ▲     ▲     IE     ↓     ↓     ↓     ↓     ↓     ↓     ↓     ↓     ↓     ↓     ↓     ↓     ↓     ↓     ↓     ↓     ↓     ↓     ↓     ↓     ↓     ↓     ↓     ↓     ↓     ↓     ↓     ↓     ↓     ↓     ↓     ↓     ↓     ↓     ↓     ↓     ↓     ↓     ↓     ↓     ↓     ↓     ↓     ↓     ↓     ↓     ↓     ↓     ↓     ↓     ↓     ↓     ↓     ↓     ↓     ↓     ↓     ↓     ↓     ↓     ↓     ↓     ↓     ↓     ↓     ↓     ↓     ↓     ↓     ↓     ↓     ↓     ↓     ↓     ↓     ↓     ↓     ↓     ↓     ↓     ↓     ↓     ↓     ↓     ↓     ↓     ↓     ↓     ↓     ↓     ↓     ↓     ↓     ↓     ↓     ↓     ↓     ↓     ↓     ↓     ↓     ↓     ↓     ↓     ↓     ↓     ↓     ↓     ↓     ↓     ↓     ↓     ↓     ↓     ↓     ↓     ↓     ↓     ↓     ↓     ↓     ↓     ↓     ↓     ↓     ↓     ↓     ↓     ↓     ↓     ↓     ↓     ↓< | Image A constraints     Image A constraints     Image A constraints |  |  |  |  |
| Zwischenablage is     Text     is     Namen     Einfügen     Markierungen     is     A       Image: Senden     Image: Senden </td |                                                                                                    |                                                                                                    |  |  |  |  |
| leider kann ich Ihre Teilnahme an der Veranstaltung nicht befürworten.                                                                                                    |                                                                                                    |                                                                                                    |  |  |  |  |
| MfG 3                                                                                                    |                                                                                                    |                                                                                                    |  |  |  |  |
|                                                                                                    |                                                                                                    |                                                                                                    |  |  |  |  |

anschließend klicken Sie auf den Button "Senden" (siehe 4 und Pfeil)

Bei Rückfragen können Sie sich gern an die AkademieDO, Frau Giese, wenden!